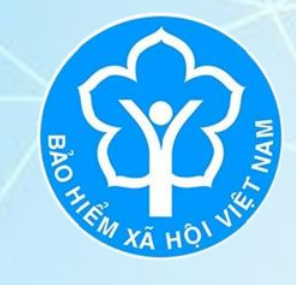

BẢO HIỂM XÃ HỘI

### **BẢO HIỂM XÃ HỘI TP.HỒ CHÍ MINH**

Địa chỉ: 117C Nguyễn Đình Chính, phường 15, quận Phú Nhuận, TP.HCM Website:https://tphcm.baohiemxahoi.gov.vn Số điện thoại: 028-39979039

# HƯỚNG DẪN CÀI ĐẶT VÀ SỬ DỤNG ỨNG DỤNG VSSID – BẢO HIẾM XÃ HỘI SỐ

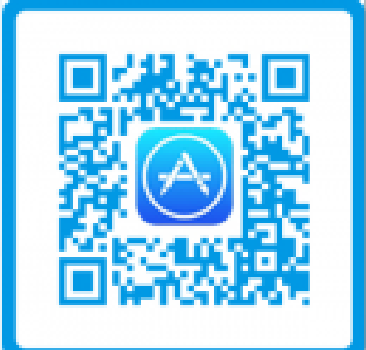

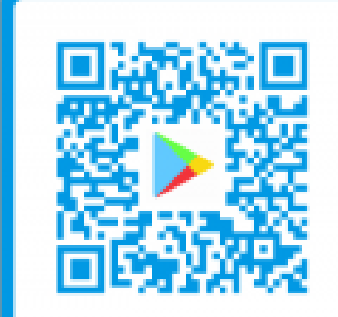

# NỘI DUNG

- 1. Ứng dụng VssID là gì
- 2. Những lợi ích của ứng dụng VssID
- 3. Hướng dẫn cài đặt và sử dụng ứng dụng VssID
- 4. Cách đổi mật khẩu VssID
- 5. Cách đăng nhập ứng dụng VssID bằng vân tay
- 6. Cách lấy lại mật khẩu giao dịch điện tử cá nhân trên ứng dụng VssID
- 7. Cách lấy lại mật khẩu giao dịch điện tử cá nhân trên Cổng dịch vụ công BHXH VN
- 8. Dùng gì thay thế thẻ BHYT giấy nếu quên đem theo
- 9. Cách xem thời gian chưa đóng BHXH trên ứng dụng VssID
- 10. Cách xem chi tiết thời gian chưa đóng BHTN

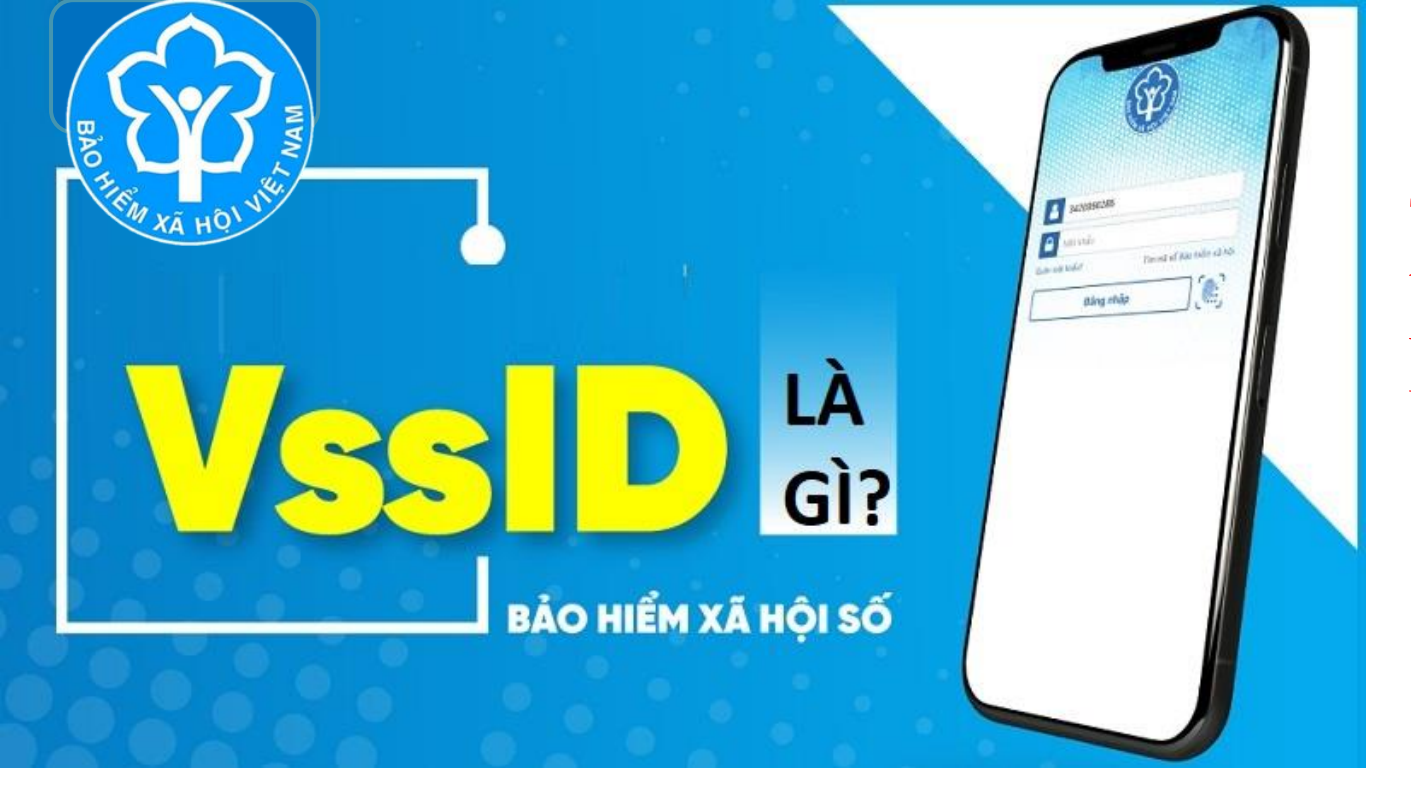

TP.HCM có trên 4 triệu tài khoản được đăng ký và sử dụng ứng dụng VssID

VssID là ứng dụng BHXH số trên nền tảng thiết bị di động của Bảo hiểm xã hội Việt Nam. Ứng dụng ra đời nhằm tạo điều kiện để mọi người được tham gia BHXH, BHYT một cách dễ dàng, thuận lợi hơn.

Sự ra đời của ứng dụng VssID là một nỗ lực đáng khích lệ của ngành bảo hiểm, nhằm minh bạch các thông tin về bảo hiểm xã hội, bảo hiểm y tế, đồng thời giảm bớt giấy tờ, thủ tục.

- VssID có chức năng đồng bộ những dữ liệu liên quan đến quá trình tham gia BHXH, BHYT, BHTN để người dùng có thể tra cứu rõ ràng, tìm hiểu sâu hơn về quyền lợi chính đáng của bản thân.

## 2. NHỮNG LỢI ÍCH CỦA ỨNG DỤNG VSSID ĐỐI VỚI NLĐ

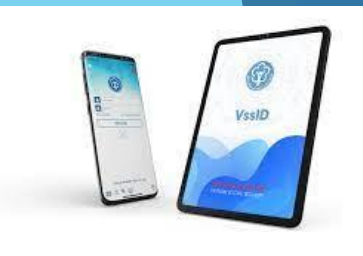

- Dễ dàng tra cứu thông tin quá trình tham gia BHXH, BHYT, BHTN; thời gian chưa đóng BHXH, BHTN; lịch sử khám chữa bệnh BHYT...
- ➢ Giám sát việc tham gia BHXH, BHYT, BHTN của NSDLĐ →Bảo vệ quyền lợi của NLĐ
- Giảm thiểu tối đa tình trạng chây ì đóng BHXH, BHTN, BHYT cho người lao động Hạn chế tình trạng lạm dụng, trục lợi quỹ BHXH, BHYT.
- Có thể sử dụng thẻ BHYT trên ứng dụng khi đi khám chữa bệnh thay cho việc sử dụng thẻ BHYT giấy (không lo mất thẻ, rách thẻ, bảo quản thẻ,..).
- Tích hợp cả lịch sử khám chữa bệnh, số tiền được chi trả.
- Biết được thời gian được hưởng quyền lợi BHYT 05 năm liên tục.
- Chuyển địa bàn hưởng lương hưu, trợ cấp BHXH; Thay đổi hình thức lĩnh lương hưu hoặc thông tin người hưởng chế độ BHXH;
- Cấp lại sổ BHXH không thay đổi thông tin hoặc cấp lại sổ do thay đổi thông tin
- Ủy quyền lĩnh thay các chế độ BHXH, trợ cấp thất nghiệp

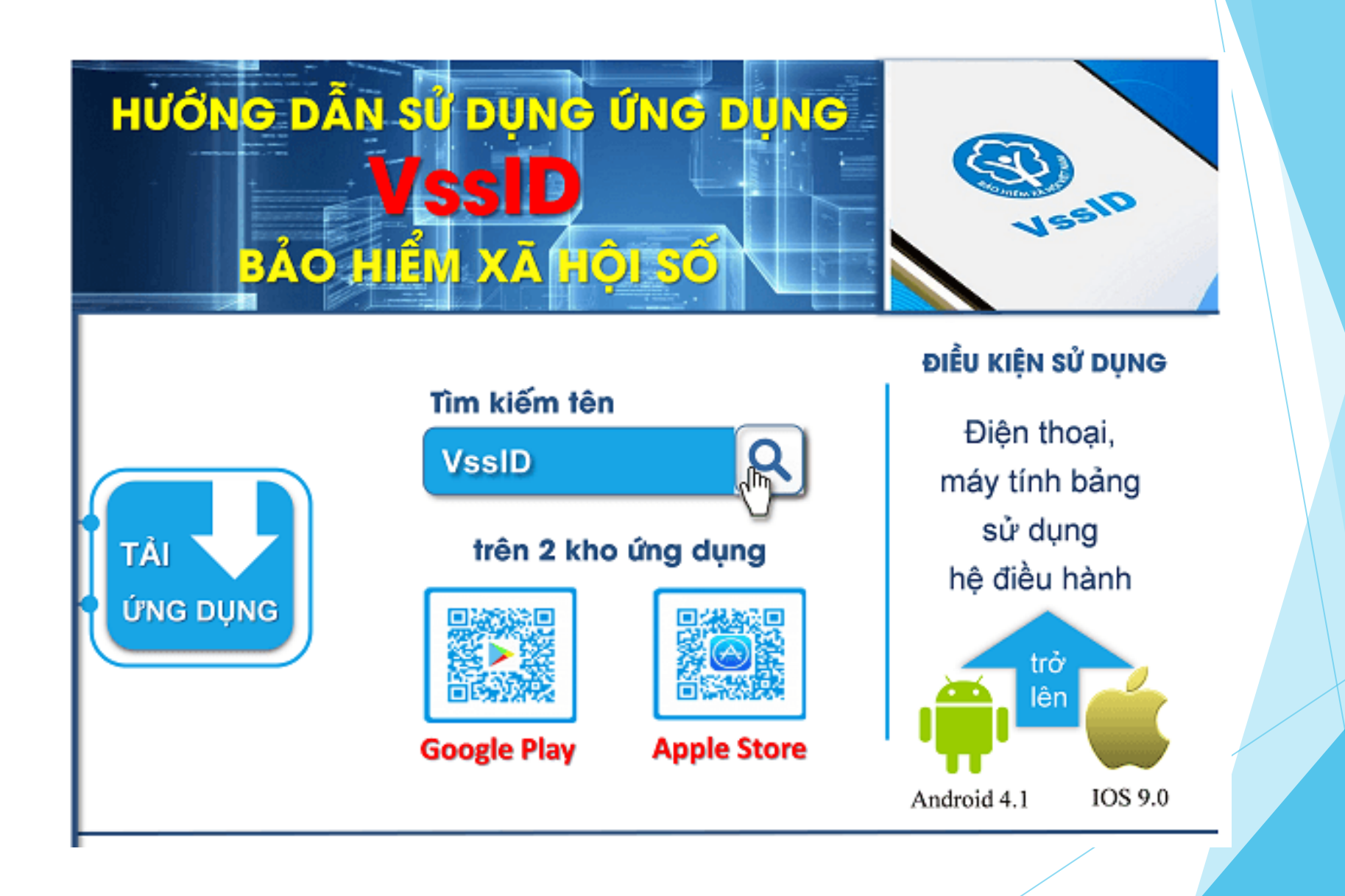

### Tải ứng dụng VssID trên điện thoại thông minh

Tìm kiếm trên 2 kho ứng dụng AppStore và Google Play. Đối với điện thoại thông minh sử dụng hệ điều hành Android 4.1 và IOS 9.0 trở lên thì mới có thể cài đặt ứng dụng.

Tìm ứng dụng theo ký tự "VSSID" → Cài đặt → Hoàn tất cài đặt ứng dụng

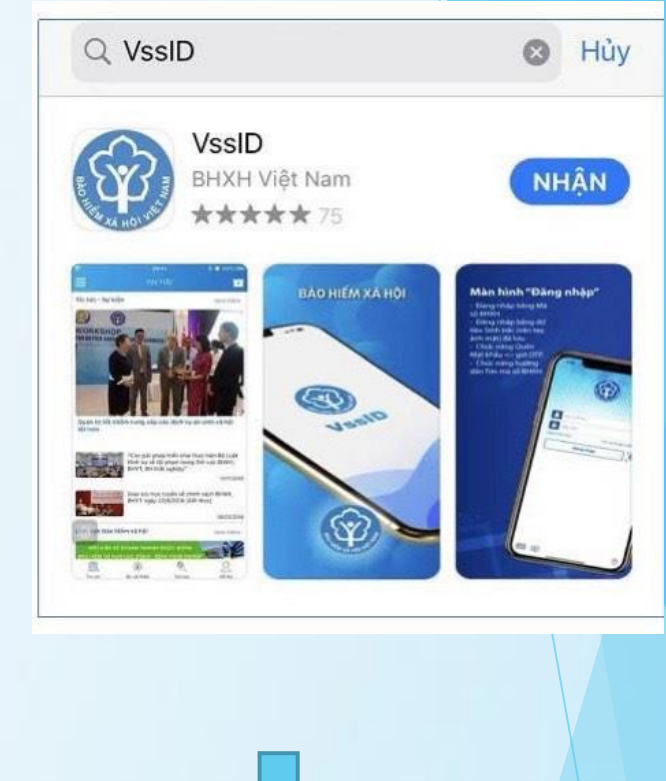

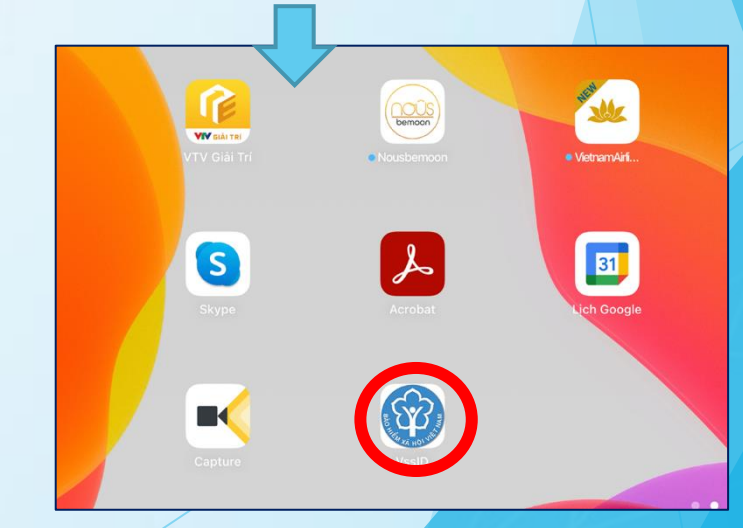

#### Đăng ký tài khoản VssID

Chuẩn bị thông tin để kê khai gồm:

- Ảnh chụp 02 mặt Chứng minh thư nhân dân/Thẻ căn cước công dân, ảnh chân dung
- Mã số BHXH là 10 số cuối trên thẻ BHYT
- Số điện thoại
- Địa chỉ email cá nhân

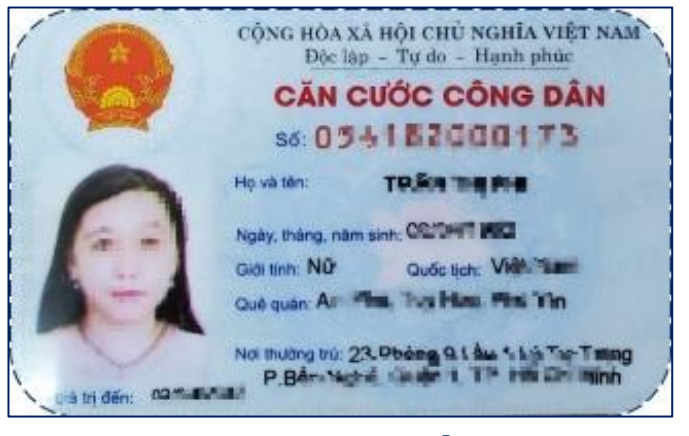

### MĂT TRƯỚC

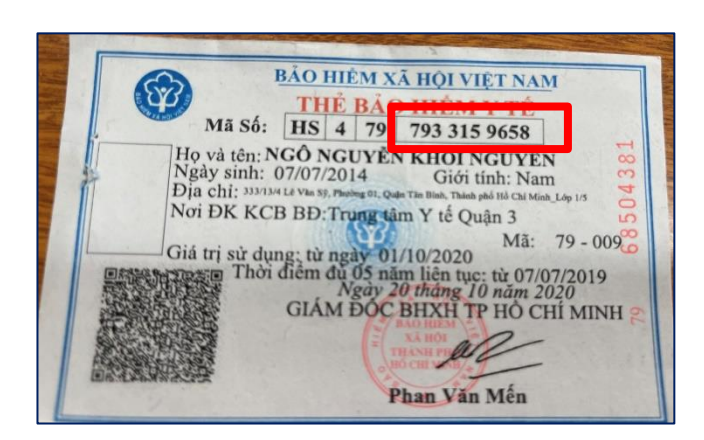

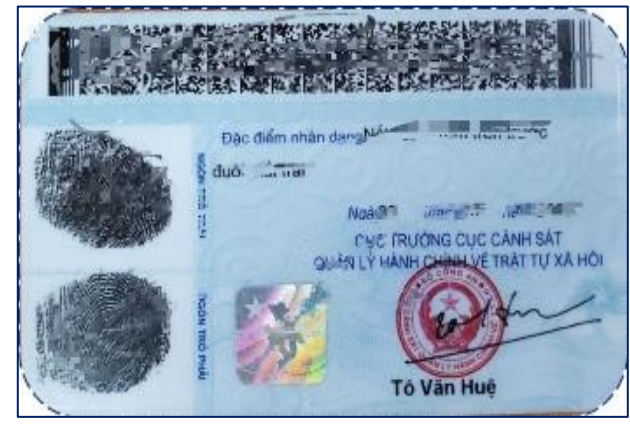

#### MĂT SAU

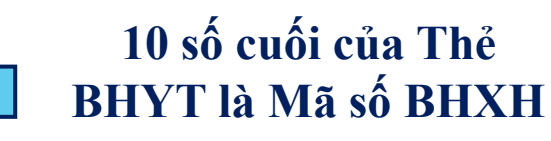

### Các bước đăng ký tài khoản VssID

#### Bước 1: Chọn đăng ký tài khoản

### 13:08 • dl 🗢 0 Mã số BHXH Mật khẩu 0 Đăng ký tài khoản Quên mật khẩu ? Đăng nhập [نين] Mời cài đặt VssID R $\odot$ ۵ 🕨

#### Bước 2: Điền đầy đủ thông tin cá nhân

| <                 | ĐĂNG KÝ TÀI KHOẢN                |          | Quốt mã QB                      |
|-------------------|----------------------------------|----------|---------------------------------|
| Mã BHXH*          |                                  |          | thể RHVT                        |
| 0122007640        |                                  | 2. 優     |                                 |
| Họ và tên *       |                                  |          | N                               |
| Loong Hibu Mh     | 107                              |          |                                 |
| Lưu ý: Họ tên nh  | ập tiếng Việt có dấu.            |          | <b>Ouét mã OR</b>               |
| Số CCCD/Hộ Chiế   | u/CMND *                         |          | CCCD gắn chin                   |
| 3.71565768        |                                  | 12       |                                 |
| Địa chỉ liên hệ*  | Tinh Kiên Gieng                  | ~        |                                 |
|                   | Huyên Châu Thành                 | ~        |                                 |
|                   | Xã 'ਅੱਜਜ ਸਡਰ ਸਿੱਖ                | ~        |                                 |
| Số nhà, tên đường | ), tố∕xóm, khu phố/thôn*         |          |                                 |
| WARD 1998 7       |                                  |          |                                 |
| Số điện thoại *   |                                  |          |                                 |
| 29122995209       |                                  |          | * NTL &                         |
| Lưu ý: Mỗi số điệ | n thoai chỉ được đăng ký cho 1 n | าลี รดี  | * Nnạp các thể                  |
| BHXH.             |                                  |          | - Mã số BHX                     |
|                   |                                  |          | - Ho và tên                     |
|                   |                                  |          |                                 |
|                   |                                  |          | - So CCCD/                      |
|                   |                                  |          | - Địa chỉ liên                  |
|                   |                                  | Tiếp tục | <ul> <li>Số điện tho</li> </ul> |
|                   |                                  |          | •                               |

- hông tin:
- XH
- / CMND/ Hộ chiếu
- èn hệ
  - loại

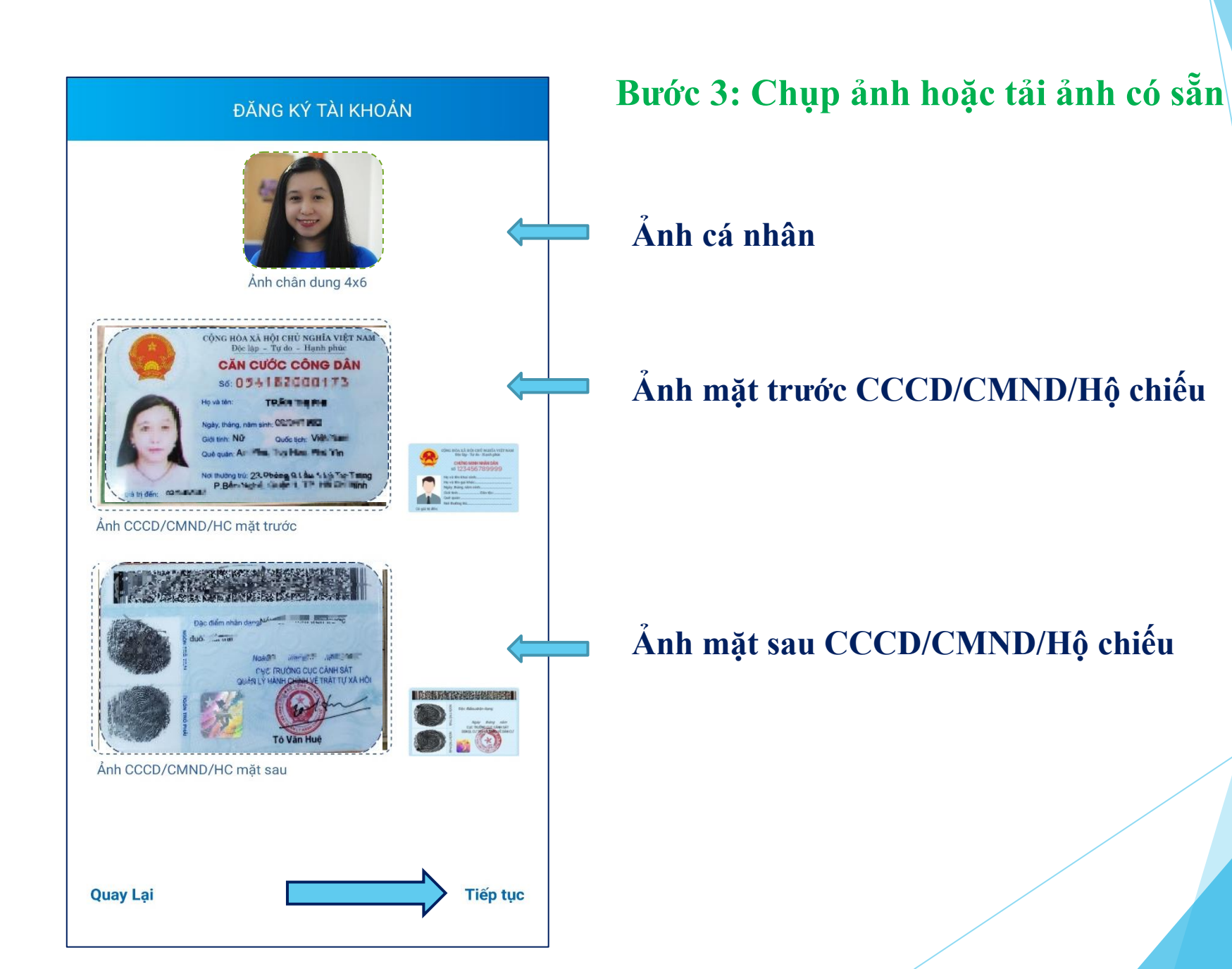

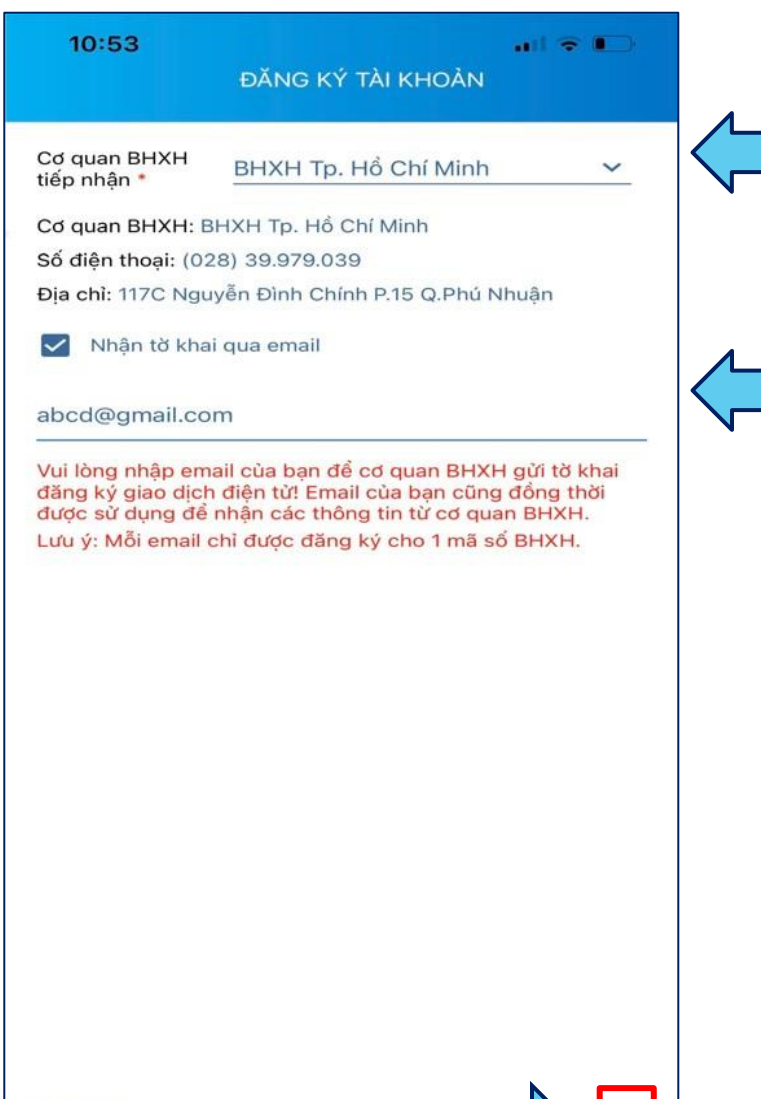

Quay Lại

#### Bước 4: Chọn cơ quan BHXH tiếp nhận hồ sơ

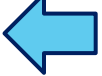

Gửi

#### Bước 5: Nhập địa chỉ email để nhận tờ khai

Bước 6: Sau khi cập nhật đầy đủ các thông tin bấm Gửi

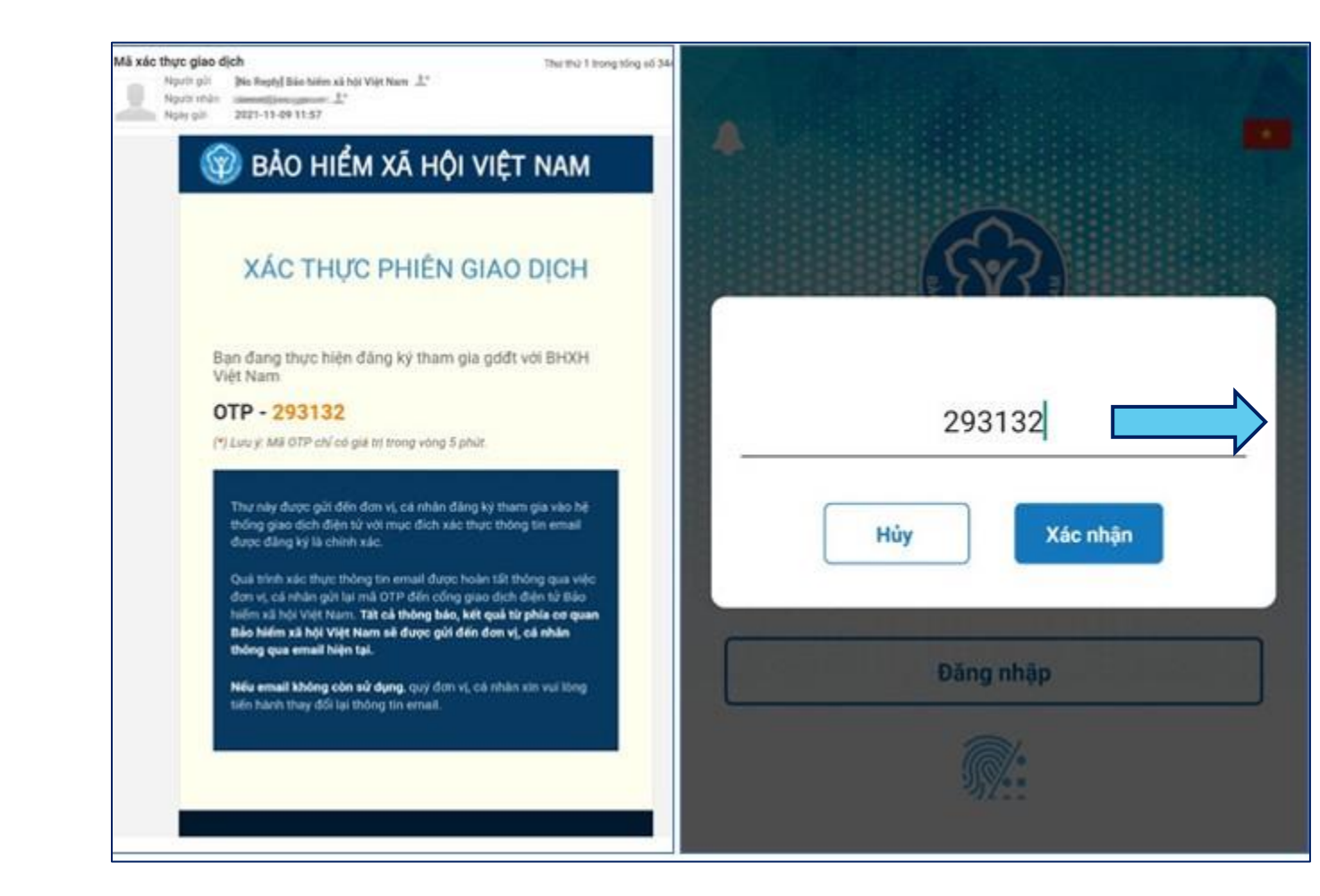

#### Bước 7: Nhập mã OTP (được gửi đến email đã đăng ký)

#### Bước 8: Mật khẩu tạm sẽ được gửi đến email đã đăng ký

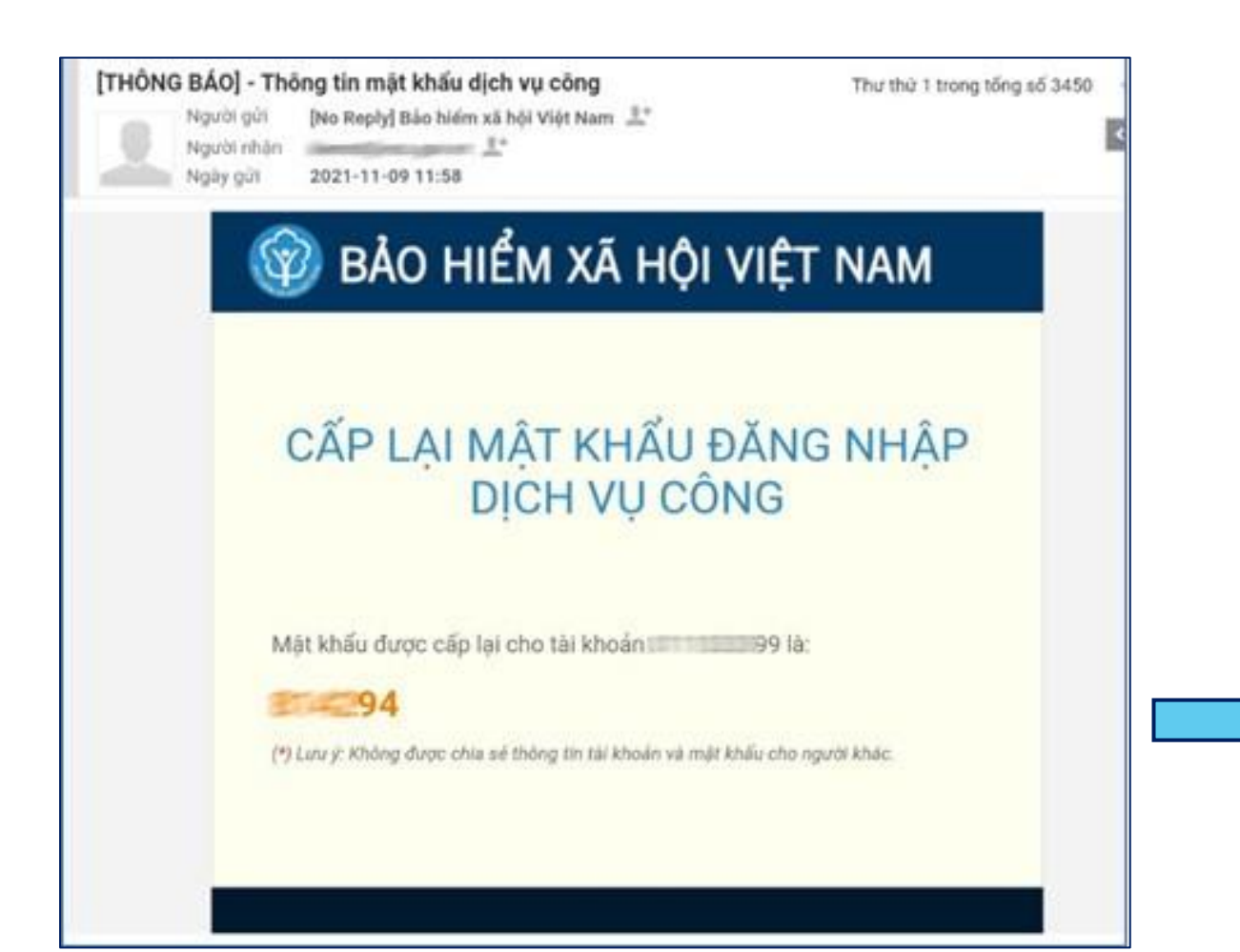

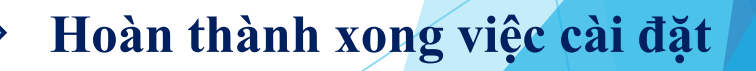

## Bước 9: Đổi lại mật khẩu mới

| QUÂN L               | Ý CÁ NHÂN 🥼            |
|----------------------|------------------------|
| Nguyễn<br>Mã số BHXH | 1: 012                 |
| Ngày sinh            | 11/11/1994             |
| CMND/CCCD/Hộ chiếu   | C                      |
| Số điện thoại        | 0                      |
| Địa chỉ I            | Liêm, Thành phố Hà Nội |
| 👩 THĖ BHYT           | >                      |
| QUÁ TRÌNH T          | HAM GIA                |
| A THÔNG TIN H        | łƯỜNG >                |

| 📢 Thông báo     | ÷             | 11/11/1994                             |
|-----------------|---------------|----------------------------------------|
| 🚊 Tin tức       | $\rightarrow$ | 094005218                              |
| Quản lý cá nhân | $\rightarrow$ | 332986919                              |
| Dịch vụ công    | ÷             | Mỹ Đình 2,<br>Jận Nam Từ<br>phố Hà Nội |
| 🍭 Tra cứu       | ⇒             |                                        |
| <u> </u>        |               | >                                      |
| Ö Cài đặt       |               | >                                      |
| 🕂 Đối mật khẩu  |               | >                                      |
| () Dăray xuấ    |               | >                                      |

| 09:56 🚥 🚥 🚥 •       | 2            | ) (c) ×( (c)                          |          |
|---------------------|--------------|---------------------------------------|----------|
| <                   | ĐỔI MẬT H    | KHẨU                                  |          |
| Mật khẩu cũ         |              |                                       |          |
| Mật khẩu mới        |              |                                       |          |
| Nhập lại mật khấu n | nới          |                                       |          |
|                     | Hoàn tâ      | ίt                                    |          |
|                     |              |                                       | 2        |
|                     |              |                                       | J        |
|                     |              |                                       |          |
|                     |              |                                       |          |
|                     |              |                                       |          |
|                     |              |                                       |          |
| QL cá nhân          | Dịch vụ công | C C C C C C C C C C C C C C C C C C C | Trợ giúp |
| 111                 | 0            | <                                     |          |

## CÁCH ĐĂNG NHẬP VSSID BẰNG VÂN TAY

| 09:54 📼 📼 👽 🔹 🤷 🙆 🖉 🔌 🖘 🗤                         |                    |
|---------------------------------------------------|--------------------|
|                                                   |                    |
|                                                   |                    |
| Quãng Ngọc Phương Anh                             |                    |
| 0206305773                                        |                    |
| ${ m F}{ m I}$ Thông báo $ ightarrow$             | 20/05/1984         |
| 💻 Tin tức $ ightarrow$                            | 184006863          |
| 💿 Quản lý cá nhân $	o$                            | Phường 01,         |
| 📕 Dịch vụ công —                                  | phố Hồ Chí<br>Minh |
| 🍭 Tra cứu →                                       |                    |
| $\underline{\Omega}$ Trợ giúp $	o$                | >                  |
| 😧 Cài đặt — — — — — — — — — — — — — — — — — — —   | >                  |
|                                                   | >                  |
| ႕ ච၀ၢဴ mật khấu                                   |                    |
| 🕛 Đăng xuất                                       | >                  |
| Phiên bản 1.6.3                                   |                    |
| © Bản quyền thuộc về Bảo hiểm xã hội<br>Việt Nam. |                    |

| <              | CÀI ĐẶT     |              |            |
|----------------|-------------|--------------|------------|
| Ngôn ngữ       |             | *            |            |
| Bật xác thực b | ằng vân tay | $\checkmark$ |            |
|                |             |              | <b>e</b> 0 |
|                |             |              |            |
|                |             |              | Quên mật k |
|                |             |              |            |
|                |             |              |            |
|                |             |              |            |
|                |             |              |            |
|                |             |              |            |
|                |             |              |            |

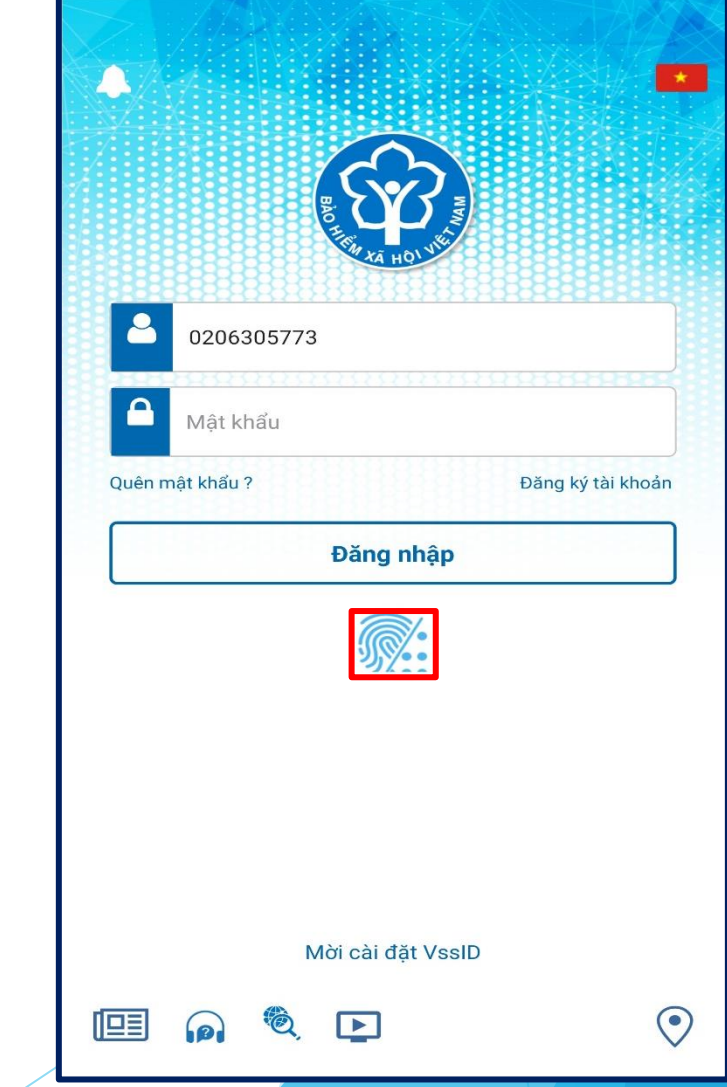

#### HƯỚNG DĨN CÁCH LẤY LẠI MẬT KHẦU GIAO DỊCH ĐIỆN T<mark>Ử CÁ</mark> NHÂN TRÊN ỨNG DỤNG VSSID

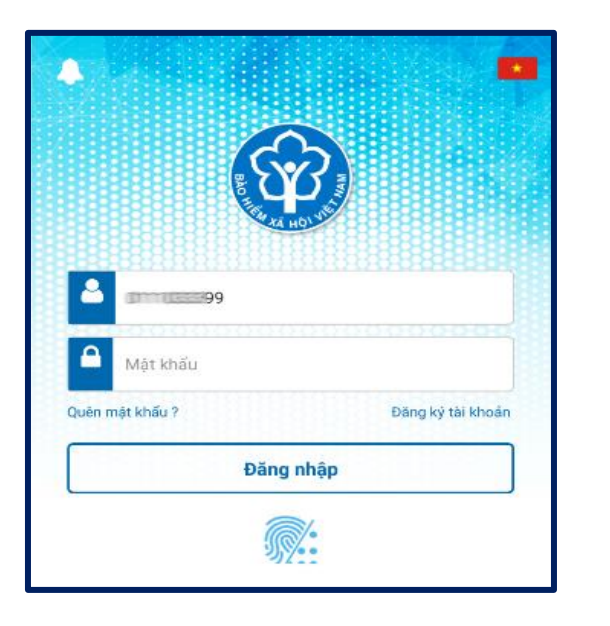

Bước 1: Mở ứng dụng VssID, nhập mã số BHXH vào ô "Mã số BHXH". Chọn "Quên mật khẩu".

Bước 2: Nhập địa chỉ email đã đăng ký để nhận mã xác thực (OTP).

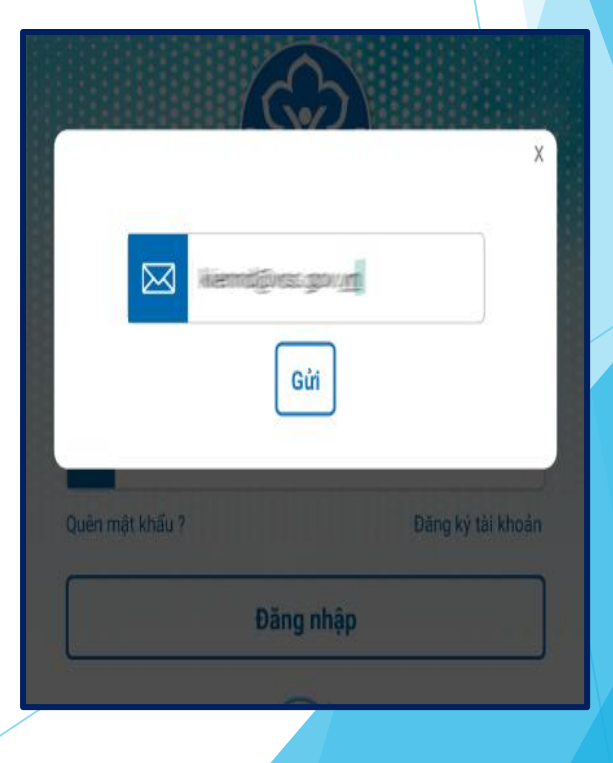

### Bước 3: Nhập OTP (được gửi đến email). Mật khẩu mới sẽ được gửi đến email đã đăng ký.

| Mã xác thực giao dịch Thư thứ 1 trong tổng số 34.<br>Người gửi No Reply] Bảo hiếm xã hội Việt Nam 🏦<br>Người nhận<br>Ngày gửi 2021-11-09 11:57                                                                                                    |              |                                                                                                    |
|----------------------------------------------------------------------------------------------------|--------------|----------------------------------------------------------------------------------------------------|
| 🞯 BẢO HIỂM XÃ HỘI VIỆT NAM                                                                                                    |              |                                                                                                    |
| XÁC THỰC PHIÊN GIAO DỊCH                                                                                                    |              | [THÔNG BÁO] - Thông tin mật khẩu dịch vụ công       Thư thứ 1 trong tổng số 3450         Người gửi       [No Reply] Bảo hiểm xã hội Việt Nam 1+         Người nhân       1         Ngày gửi       2021-11-09 11:58 |
| Bạn đang thực hiện đăng ký tham gia gdđt với BHXH<br>Việt Nam                                                                                                    |              | 🞯 BẢO HIỂM XÃ HỘI VIỆT NAM                                                                                                    |
| OTP - 293132                                                                                                    | 293132       |                                                                                                    |
| (*) Lưu ý: Mã OTP chỉ có giá trị trong vòng 5 phút.                                                                                                    |              |                                                                                                    |
| Thư này được gửi đến đơn vị, cá nhân đãng kỳ tham gia vào hệ<br>thống giao dịch điện tử với mục đích xác thực thông tin email<br>được đăng kỳ là chính xác.                                                                                                    | Hủy Xác nhận | CẤP LẠI MẬT KHẨU ĐĂNG NHẬP<br>DỊCH VỤ CÔNG                                                                                                    |
| Quá trình xác thực thông tin email được hoàn tất thông qua việc<br>đơn vị, cá nhân gửi lại mã OTP đến cổng giao dịch điện từ Bảo<br>hiếm xã hội Việt Nam. Tất cả thông báo, kết quá từ phía cơ quan<br>Bảo hiểm xã hội Việt Nam sẽ được gửi đến đơn vị, cá nhân |              | Mật khẩu được cấp lại cho tài khoản 99 là:                                                                                                    |
| thông qua email hiện tại.<br>Nếu email không còn sử dựng quứ đợp vị cá nhân vin vui làng.                                                                                                    | Đăng nhập    | 94                                                                                                    |
| tiến hành they đổi lại thông tin email.                                                                                                    |              | (*) Lưu ý: Không được chia sẽ thông tin tài khoản và mặt khẩu cho người khác.                                                                                                    |
|                                                                                                    | <i>.</i>     |                                                                                                    |
|                                                                                                    | 3/2:2        |                                                                                                    |
|                                                                                                    |              |                                                                                                    |

#### HƯỚNG DĨN CÁCH LẤY LẠI MẬT KHẦU GIAO DỊCH ĐIỆN T<mark>Ử CÁ</mark> NHÂN TRÊN CỔNG DỊCH VỤ CÔNG CỦA BHXH VIỆT NAM

**Bước 1:** Để thực hiện chức năng "Quên mật khẩu", truy cập Cổng Dịch vụ công của BHXH Việt Nam theo đường dẫn sau: https://dichvucong.baohiemxahoi.gov.vn.

Bước 2: Trên màn hình trang chủ, chọn "Đăng nhập" để hiển thị màn hình đăng nhập.Bước 3: Chọn "Quên mật khẩu".

| ĐĂNG NHẬP          | <b>&gt;</b> ( | Cá nhân | C   | ] Tố chức  |
|--------------------|---------------|---------|-----|------------|
| A Mã sô BHXH       |               |         |     |            |
| 🔒 Mật khâu         |               |         |     |            |
| VH                 | N             | <\]     | 5   | C          |
| 🗣 Nhập mã kiêm tra |               |         |     |            |
|                    |               |         | Quê | n mật khấu |
| ĐĂNG KÝ            |               | Đ       | ĂNG | NHẬP       |

**Bước 4:** Nhập mã số BHXH và địa chỉ email đã đăng ký với cơ quan BHXH, nhập mã Capcha. Chọn: "Lấy mật khẩu", hệ thống sẽ gửi mã xác thực về email.

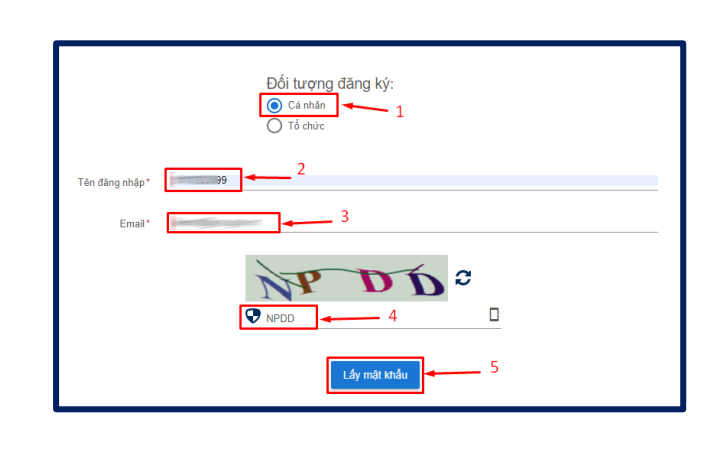

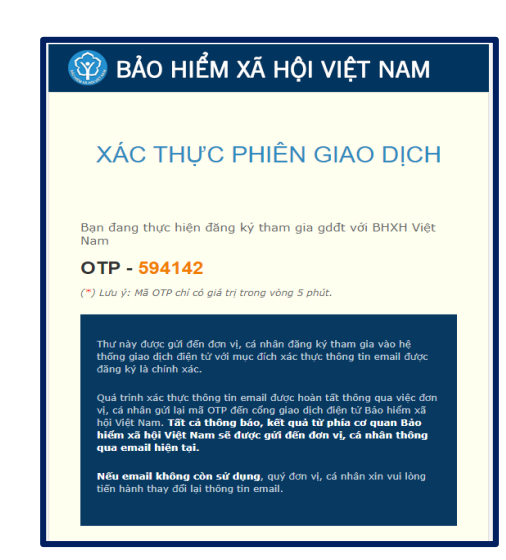

**Bước 5:** Thực hiện "Nhập mã OTP" để xác nhận thông tin. Hệ thống sẽ gửi thông tin tài khoản và mật khẩu vào địa chỉ email đã đăng ký.

|                |      |            | Đối tượ<br>ⓒ Cá nh<br>◯ Tổ chư | ng đăng<br><sup>ân</sup><br>ic | ký:        |         |      |   |
|----------------|------|------------|--------------------------------|--------------------------------|------------|---------|------|---|
|                |      | ⊠Nhập mã x | ác thực                        |                                |            |         |      | × |
| Tên đăng nhập* | 011  |            |                                | Te nu                          | CELLION OF | 050.6-1 | Ting |   |
| Email*         | kier |            |                                |                                |            |         |      |   |
|                |      | 5          | 9                              | 4                              | 1          | 4       | 2    |   |
|                |      |            |                                |                                |            |         |      |   |
|                |      |            |                                | Xáo                            | : nhận     |         |      |   |
|                |      |            |                                | Lấy m                          | ật khẩu    |         |      |   |

## "Dùng gì thay thế thẻ BHYT giấy nếu quên mang theo?"

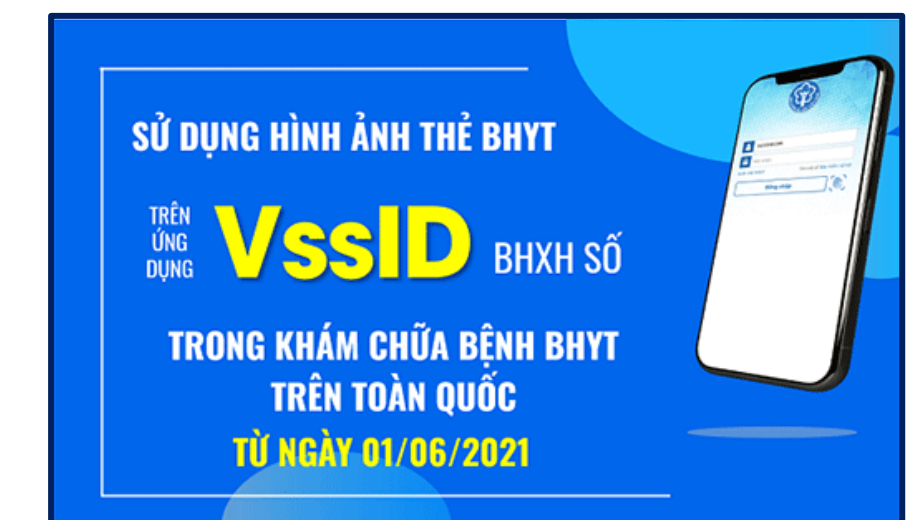

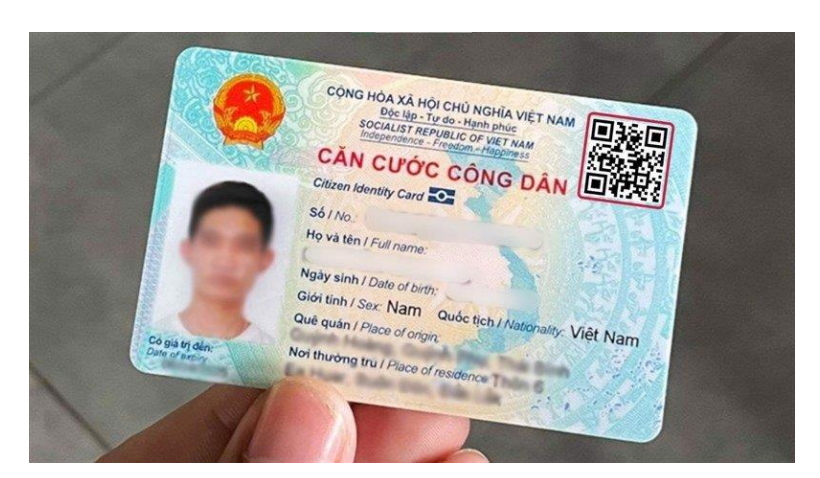

HOĂC

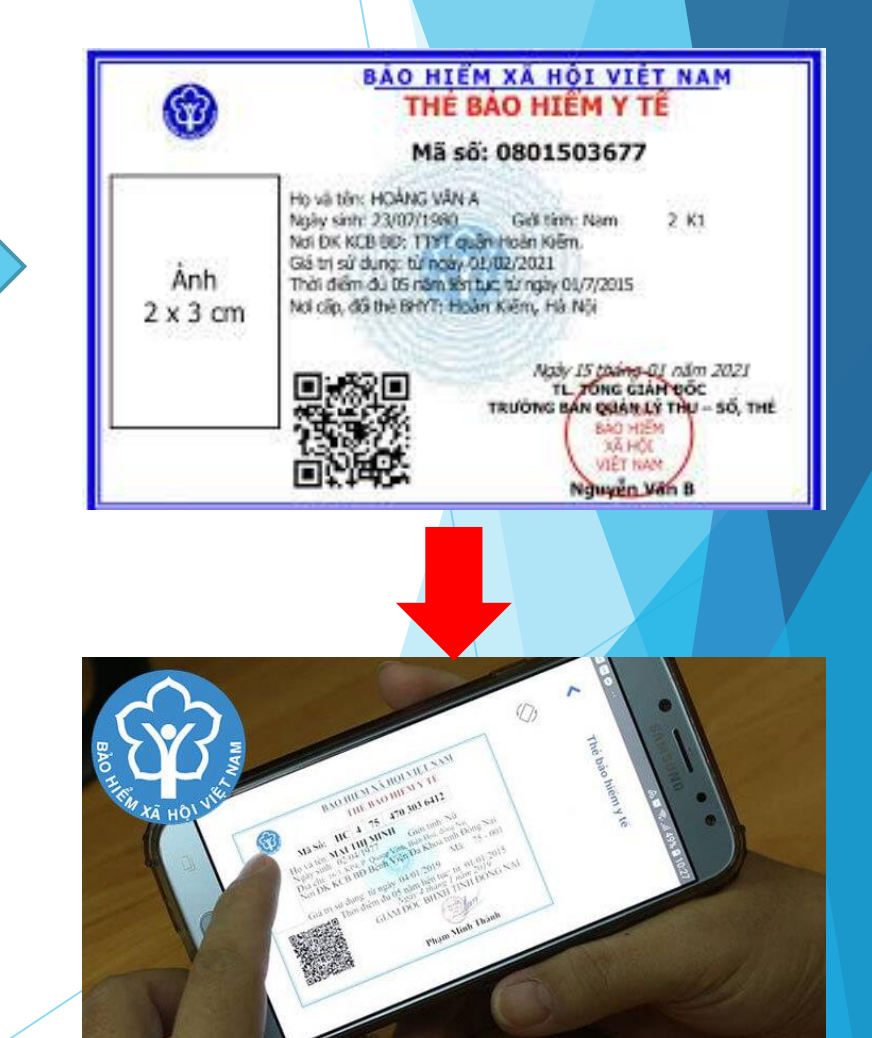

# CÁCH XEM THỜI GIAN CHƯA ĐÓNG BHXH TRÊN ỨNG DỤNG VSSID

Người lao động có thể theo dõi quá trình đóng BHXH của mình một cách chi tiết, chính xác nhất theo tháng. Ứng dụng VssID phiên bản 1.6.5 thể hiện:

+ Tổng thời gian chưa đóng BHXH, BHTN;

+ Chi tiết thời gian và đơn vị chưa đóng BHXH, BHTN cho NLĐ tại cơ quan BHXH đang quản lý;

+ Gửi thông báo trên ứng dụng cho NLĐ về thời gian chưa đóng BHXH, BHYT, BHTN, BHTNLĐ, BNN của ĐVSDLĐ có hành vi vi phạm quy định tại các khoản 1, 2 và 3 Điều 17 của Luật BHXH năm 2014 từ 30 ngày trở lên.

## Xem thời gian chưa đóng BHXH trên ứng dụng VssID

# *Bước 1*. Sau khi đăng nhập ứng dụng, chọn chức năng "QUÁ TRÌNH THAM GIA".

|       | QUẢN LÝ CÁ                        | NHÂN                                          | 4                   |
|-------|-----------------------------------|-----------------------------------------------|---------------------|
|       | Nasso BHXH:                       | 85566                                         |                     |
| Ngày  | y sinh                            | (95/08)1                                      | 95A                 |
| CCC   | D/CMND/Hộ chiếu                   | 515656655                                     | 668                 |
| Số đ  | iện thoại                         | (1985)556                                     | 200                 |
| Địa c | chỉ Shungusera<br>Canni, Guian Na | flers: AlustopAlu<br>er 15: Jahr, flein<br>As | 8895<br>985<br>1851 |
|       | THỂ BHYT                          |                                               | >                   |
| 0     | QUÁ TRÌNH THAM (                  | ЭIА                                           | >                   |
| 2     | THÔNG TIN HƯỞNG                   | 1                                             | >                   |
| Ð     | SỔ KHÁM CHỮA BỆ                   | NH                                            | >                   |
|       |                                   |                                               |                     |

## Xem thời gian chưa đóng BHXH trên ứng dụng VssID

*Bước 2.* Tại màn hình QUÁ TRÌNH THAM GIA, chọn "BHXH" để xem tổng thời gian tham gia và tổng thời gian chưa đóng BHXH.

*Bước 3.* Chọn "**Chi tiết**" tại dòng "**Tổng thời gian chưa đóng**" để xem chi tiết thông tin đơn vị và thời gian chưa đóng BHXH tại cơ quan BHXH đang quản lý.

#### **QUÁ TRÌNH THAM GIA** -BHTN BHTNLÐ BHYT C14-TS BHXH Quá trình tham gia Bảo hiểm xã hôi Tổng thời gian tham gia: 16 năm 9 tháng Tổng thời gian chưa đóng: 1 tháng Chi tiết Đến Nghề nghiệp Từ tháng Đơn vi tháng Chức vu TRUNG TÂM CÔNG NGHÊ 04/2022 03/2023 Chuyên viên O THÔNG TIN TRUNG TÂM CÔNG NGHÊ 02/2020 03/2022 Chuyên viên $\odot$ THÔNG TIN Chi tiết đơn vị nơ BHXH tại cơ quan Bảo hiểm Xã hội quân Đống Đa Từ tháng Đến tháng Đơn vi 03/2023 03/2023 TRUNG TÂM CÔNG NGHÊ THÔNG TIN

## Xem chi tiết thời gian chưa đóng BHTN trên ứng dụng VssID

# *Bước 1.* Sau khi đăng nhập ứng dụng, chọn chức năng "QUÁ TRÌNH THAM GIA".

|       | QUẢN LÝ CÁ                      | NHÂN 🐥                                                   |  |
|-------|---------------------------------|----------------------------------------------------------|--|
|       | Nassan Dana Dien<br>Mã số BHXH: |                                                          |  |
| Ngày  | / sinh                          | 05/08/1984                                               |  |
| CCCI  | D/CMND/Hộ chiếu                 | 51956455565                                              |  |
| Số đ  | iện thoại                       | 9989666228                                               |  |
| Địa c | chỉ Shungusciá<br>Canh Quận Na  | flans AlusingAlusing<br>an Taslaan, finani yoo<br>Asinga |  |
|       | THỂ BHYT                        | >                                                        |  |
| 0     | QUÁ TRÌNH THAM G                | gia >                                                    |  |
| 00    | THÔNG TIN HƯỞNG                 | a >                                                      |  |
| 3     | SỔ KHÁM CHỮA BỆ                 | NH >                                                     |  |
|       |                                 |                                                          |  |

## Xem chi tiết thời gian chưa đóng BHTN trên ứng dụng VssID

Bước 2, chọn "BHTN" để xem thời gian chưa đóng BHTN:

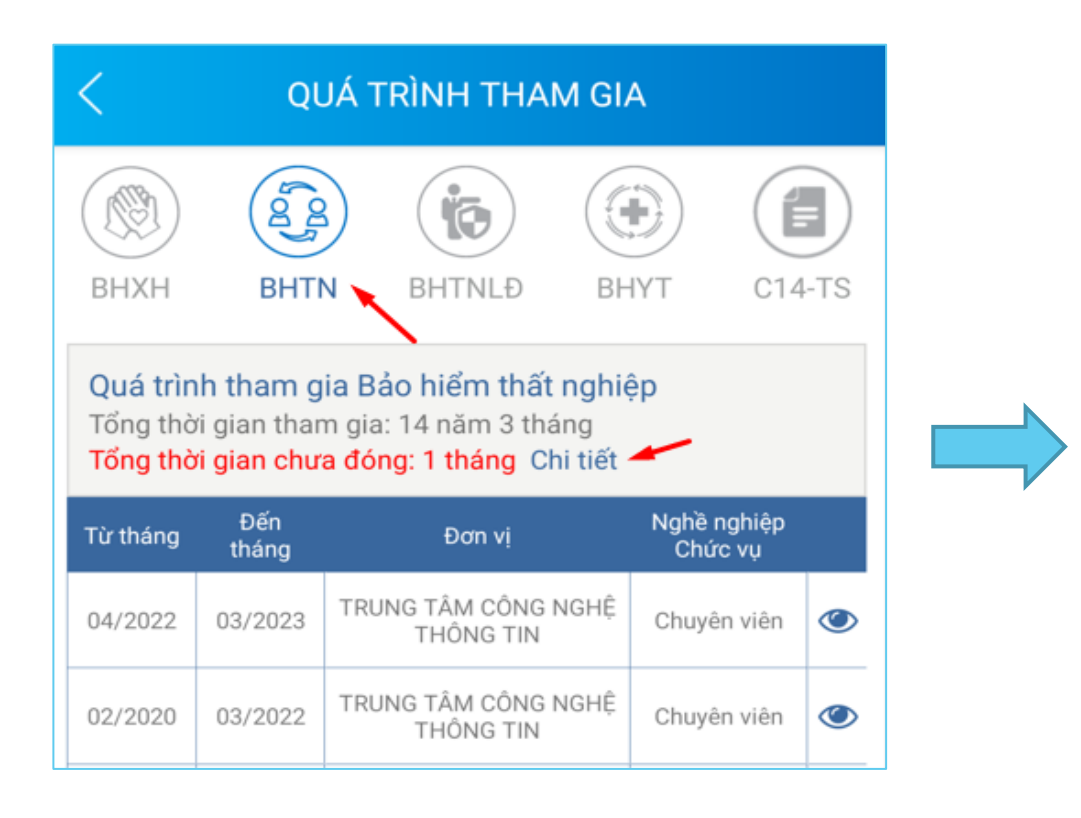

Chi tiết đơn vị nợ BHTN tại cơ quan Bảo hiểm Xã hội quận Đống Đa

| Từ tháng | Đến tháng | Đơn vị                        |
|----------|-----------|-------------------------------|
| 03/2023  | 03/2023   | TRUNG TÂM CÔNG NGHỆ THÔNG TIN |
|          |           |                               |

## Gửi Thông báo trên ứng dụng VssID

VssID phiên bản 1.6.5 thực hiện gửi thông báo trên ứng dụng cho người lao động về thời gian chưa đóng BHXH, BHYT, BHTN, bảo hiểm tai nạn lao động - bệnh nghề nghiệp của đơn vị SDLĐ có hành vi vi phạm quy định tại các khoản 1, 2 và 3 Điều 17 của Luật BHXH năm 2014 từ 30 ngày trở lên.

Lợi ích của tính năng này:

+ Là một trong các giải pháp quan trọng nhằm giúp người lao động chủ động quản lý thông tin tham gia BHXH, BHTN của bản thân,

+ Giám sát việc đóng BHXH, BHYT, BHTN của chủ sử dụng lao động cho mình,

+ Góp phần hạn chế tình trạng trốn đóng hoặc chiếm dụng tiền đóng BHXH, BHYT, BHTN của đơn vị SDLĐ.

## Gửi Thông báo trên ứng dụng VssID

## *Thời gian gửi thông báo:* Vào ngày 10 hằng tháng. Nội dung thông báo có cấu trúc như sau:

"Kính gửi: Ông/bà .....,

BHXH ... thông báo chi tiết thời gian chưa đóng BHXH, BHYT, BHTN, BHTNLD -BNN tại đơn vị [Mã đơn vị] - [Tên đơn vị] như sau:

- BHXH: Từ tháng .../... Đến tháng .../...; số tiền: .......đồng;
- BHYT: Từ tháng .../... Đến tháng .../...; số tiền: .......đồng;
- BHTN: Từ tháng .../... Đến tháng .../...; số tiền: .......đồng;
- BHTNLÐ-BNN: Từ tháng .../... Đến tháng .../...; số tiền: ......đồng; Trân trọng./."

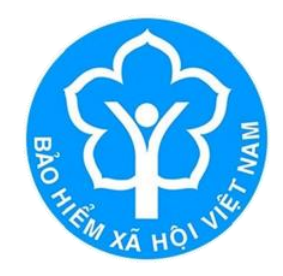

### **BẢO HIỂM XÃ HỘI TP.HỒ CHÍ MINH**

Địa chỉ: 117C Nguyễn Đình Chính, phường 15, quận Phú Nhuận, TP.HCM Website:https://tphcm.baohiemxahoi.gov.vn Số điện thoại: 028-39979039

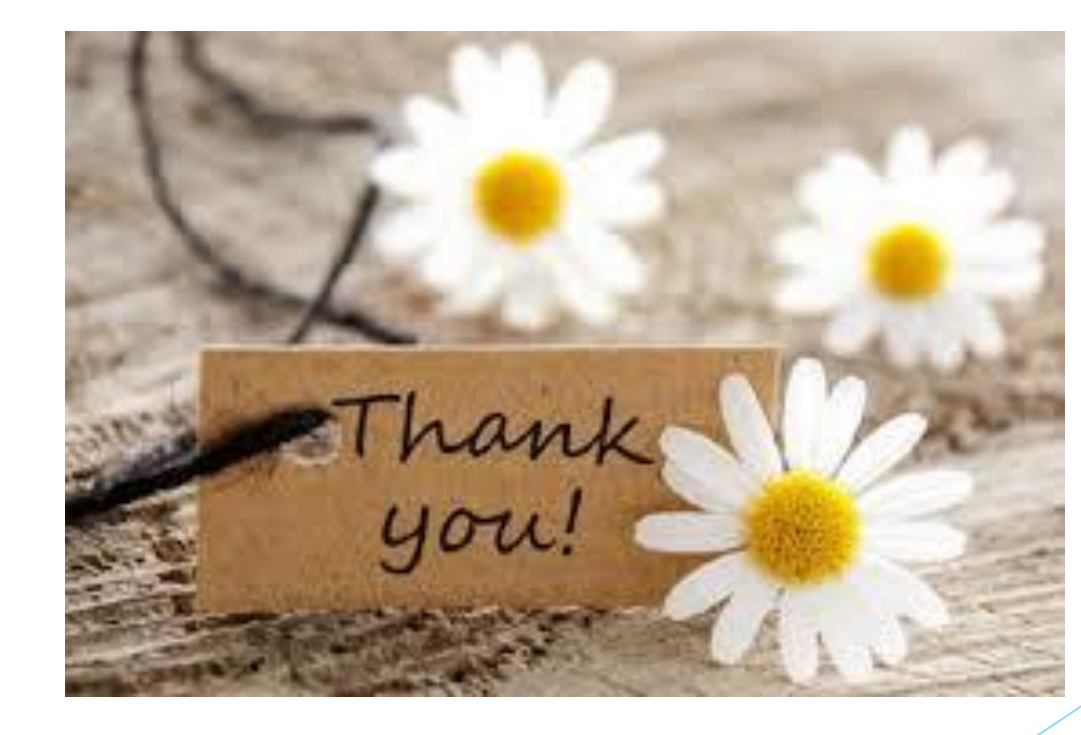